## オンライン版

# 18世紀英語・英国刊行物データベース

# **Eighteenth Century Collections Online**

## 利用ガイド

※ 当利用ガイドはEighteenth Century Collections Online (ECCO)の全シリーズ (Iから II まで)に共通のものとなります。

※ コンソーシアム利用 (NII-REO) の場合はこのガイドはご利用になれません。

| 前註:ご注意事項                                           |
|----------------------------------------------------|
| I: ECCO とは                                         |
| II:資料を検索する                                         |
| Ⅱ-1:基本検索                                           |
| ⅠⅠ-2:応用検索・・・・・・・・・・・・・・・・・・・・・・・・・・・・・・・・・・・・      |
| ⅠⅠ-3:検索結果画面の説明・・・・・・・・・・・・・・・・・・・・・・・・・・・・・・・・・・・・ |
| III : 資料の印刷・ダウンロード・メール・引用書式の利用                     |
| ⅡⅡ-1:記事をブックマークする                                   |
| ⅠⅠⅠ-2:資料をダウンロードして保存する                              |
| ⅡⅡ-3:他サイトに登録する                                     |
| III-4: プリントする                                      |
| ⅠⅠⅠ-5:書誌ツールについて                                    |
| ⅡⅡ-6:書誌情報をメール送信する                                  |
| III-7:文書をフォルダに保存する                                 |
| IV: 補足事項·······13                                  |
|                                                    |

【目次】

利用ガイド制作:丸善雄松堂株式会社

研究支援統括部サブジェクト推進グループ

TEL: 03- 6367-6128 FAX: 03- 6367-6240

本利用ガイドに掲載の画像・利用方法は 2018 年 6 月現在のものです。データベース供給元である Cengage-Learning の都合により予告なくシステム変更となる場合があります。予めご了承ください。

## 前註:ご注意事項

検索用の本文テキストデータは、OCR(光学式文字認識技術)によって自動的に生成されたものであるた め、検索において100%の正確さを保証するものではありません(閲覧においては画像を使用しているた め正確です)。特にドイツ語圏のゴシック字体(ひげ文字)については、技術的な限界から、読み取り精度 が低くなる傾向があります。これらについては、あいまい検索やワイルドカード検索を併用することをおす すめします。また、画像はマイクロフィルム版からスキャニングされているため、図版などは一部、不鮮明 な部分があります。その他、原本の保存状態によって、一部判読しづらい部分があります。

## I: ECCO とは

Eighteenth Century Collections Online (ECCO)とは、1701 年から 1800 年までに英語もしくは英国で刊行 された印刷物を収録した最大のデジタル文庫。マイクロフィルム「The Eighteenth Century」をスキャニン グ、OCR (光学式文字認識技術)処理し、メタデータを追加したデータベースです。

2003 年に刊行された ECCO(I) には、「The Eighteenth Century」ユニット 1~371(12,985 リール)の文献が 収録されています。2009 年、ECCOII として「The Eighteenth Century」収録のユニット 372 以降が追加可 能となりました。ECCOII を追加すれば、1701~1800 年に刊行された約 20 万点/4000 万頁の資料をフル テキスト検索することが可能になります。

#### ● フルテキスト検索機能

全てのページを画像で閲覧できる他、本文中の全単語をフルテキスト検索することが可能で、充実した閲 覧・検索機能を誇ります。検索用の本文のテキストデータは、OCR によって自動的に生成されたものであ るため、検索において 100%の正確さを保証するものではありません(閲覧においては画像を使用してい るため正確です)。また、画像はマイクロフィルム版からスキャニングされているため、図版などの画像は 一部、不鮮明な部分があります。そのほか、原本の保存状態によって、一部、判読しづらい部分がありま す。あらかじめご了承ください。

#### ● 18 世紀のあらゆる分野、形態の印刷物

English Short Title Catalogue [ESTC]に準じて収録されています。英国内で刊行された資料は言語 を問わず収録しています(英国本国だけでなくその植民地をも含みます。また事情により英国内で刊行さ れたと偽っている非英語文献も収録しています)。また、英語の刊行物については地域を問わず、英国内 外のものが収録されています。書籍だけでなく、パンフレット・辞書・年鑑なども含みます(新聞・一枚刷り の版画・ポスターなどは除外)。

#### ● ECCO+EEBOを横断検索

ProQuest社のEarly English Books Online (EEBO)を購入・購読している機関では、ECCOと EEBOの横断検索が可能になりました。EEBOとECCOとの横断検索により、1475~1800年の資料 を一同に調査、研究することができます。

# II:資料を検索する

Eighteenth Century Collections Online(以下 ECCO)にアクセスするとトップページが表示 されます。

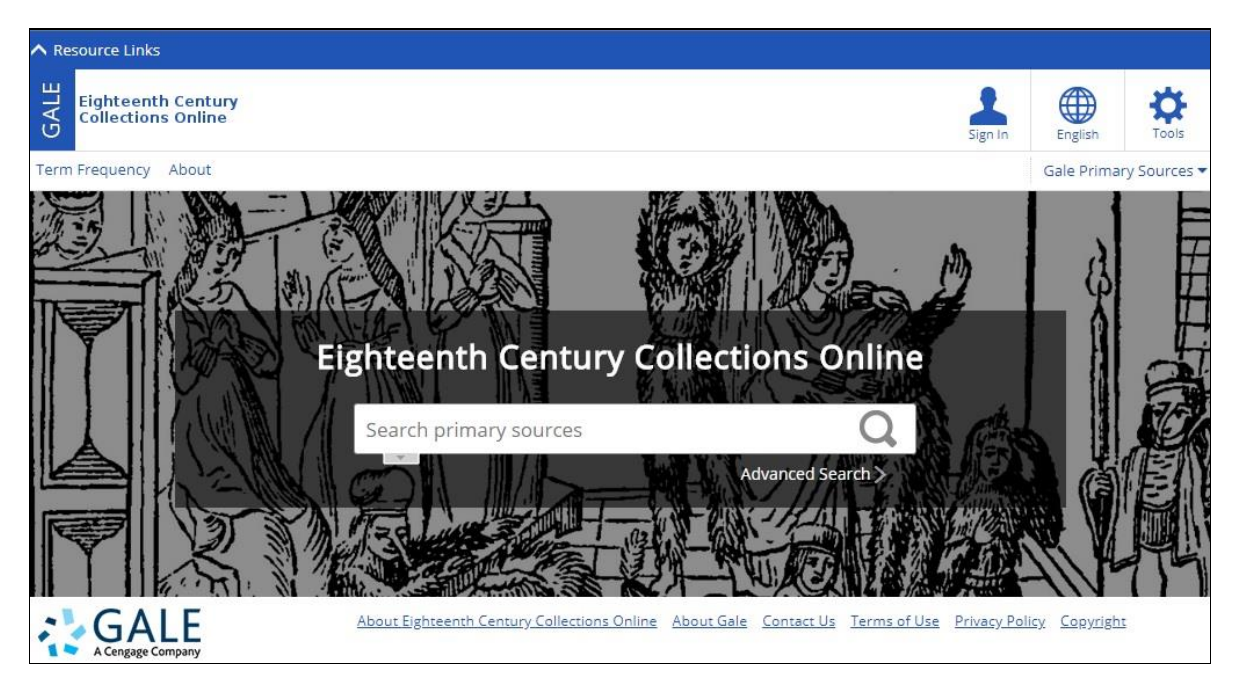

## Ⅱ-1:基本検索

赤い枠の検索ウィンドウの中に調べたいキーワード等をアルファベットで記入して右側の 検索アイコンをクリックもしくはキーボードのEnterを押すと基本検索が可能です。

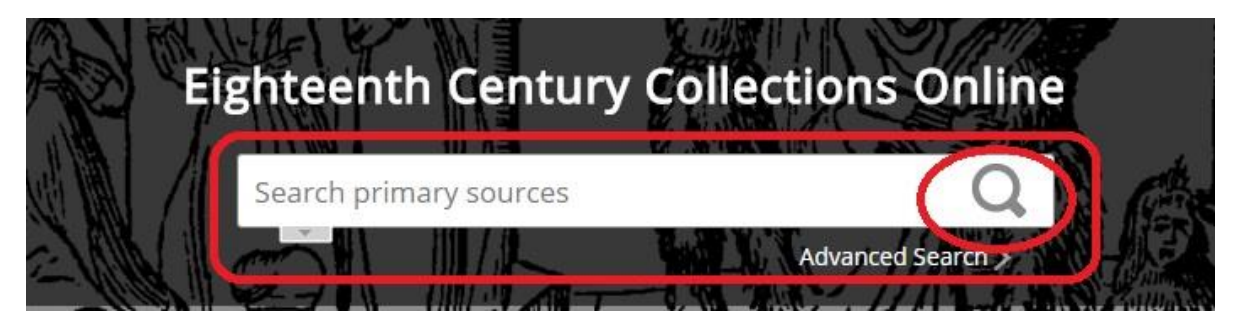

この場合は、購入している ECCO の全シリーズ(Iから II まで)からの検索になります。

## II-2: 応用検索 (Advanced Search)

様々な条件を組み合わせて検索する方法が応用検索となります。 II-2-1 検索ウィンドウの右下の「Advanced Search」の部分をクリックする。

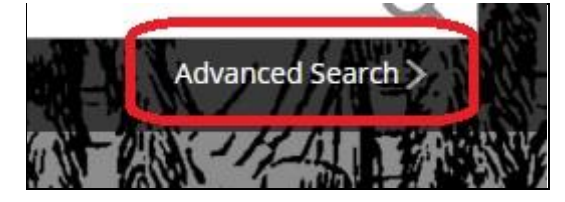

II-2-2 表示された Advanced Search の検索ウィンドウに検索したい単語を記入する。

| Land Sources |  |
|--------------|--|
| ren or Japan |  |

## II-2-3 右側のプルダウンメニューから任意の分野を選択してクリックして固定する。

| in   | Keyword 🔹            | Keyword: 本文中のキーワードから検索                      |
|------|----------------------|---------------------------------------------|
| 1    | Keyword              | Document Title:書名から検索                       |
|      | Document Title       | Publicaiton Title:出版機関名から検索                 |
|      | Publication Title    | Place of Publication : 出版地から検索              |
| _    | Place of Publication | Subject:分野から検索                              |
| _    | Author/Creator       | Author/Creator:著者・編者から検索                    |
|      | Entire Document      | Entire Documant:全文から検索(フルテキスト検索)            |
| e Co | Document Number      | Document Number:Galeが設定した資料番号から検索           |
|      | Front Matter         | Front Matter:前付け(序文)から検索                    |
|      | ESIC Number          | ESTC Number : British LibraryのESTC ナンバーから検索 |

## II-2-4 右側の Search ボタンをクリックして検索する。

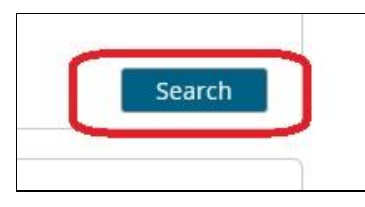

# Ⅱ-2-5 検索結果が表示される。

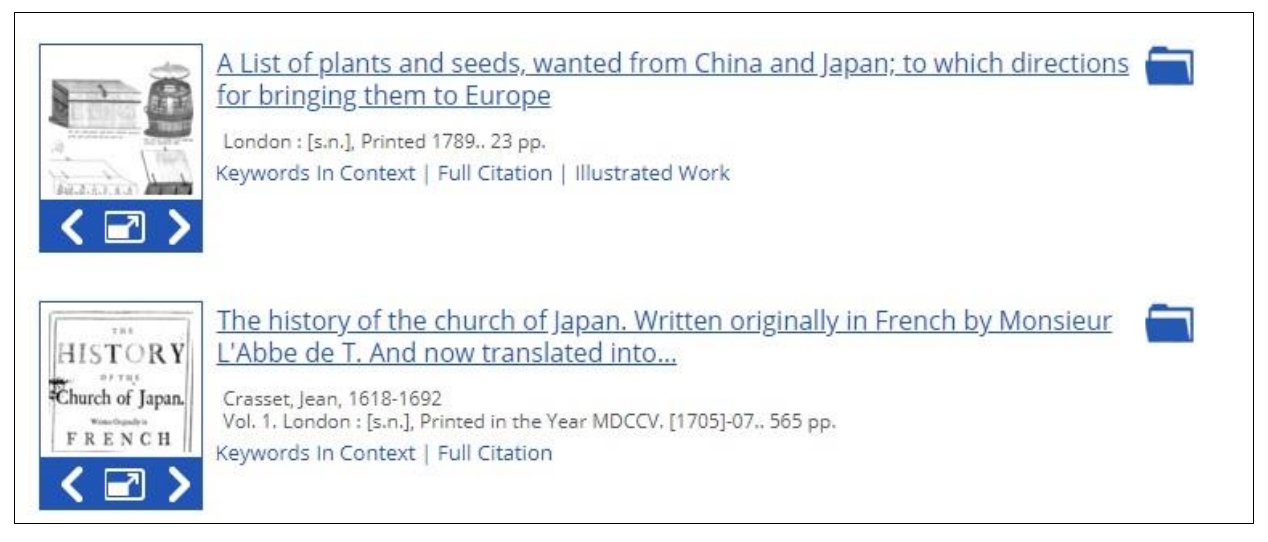

II-2-6 「Add row」のボタンをクリックすると検索する為のウィンドウが増えていきます。
And, Or, Not などで組み合わせて検索することが可能になります。

右端の「Delete row」をクリックすると行を減らすことが出来ます。

| earch for       | in Keyword   |                   |
|-----------------|--------------|-------------------|
| nd 🔻            | in Keyword 🔻 |                   |
| nd 🔻            | in Keyword 🔻 | Add row Delete ro |
| Allouwariations |              |                   |
|                 |              |                   |

- II-2-7: Limit By の項目からそれぞれさらに詳細な検索が可能です。
  - ◎ Content Type
    - → Monographs : ECCO のコレクションから選択

Outside Collections: ECCO と連動している他データベースから選択 ※EEBO を選択・表示することが出来ます(EEBO を契約していることが 前提となります)。

| – Limit By   |                     |
|--------------|---------------------|
| Content Type |                     |
| Monographs   | Outside Collections |
|              |                     |

O Publication Date

→ 刊行された年で検索します

All で全年代を指定(最初は All となっています)

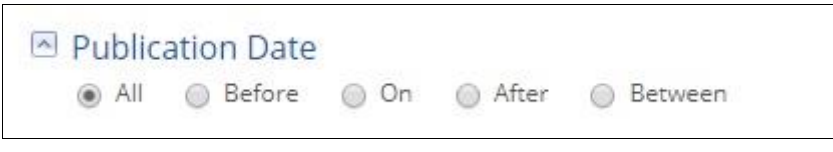

All 以外は指定すると具体的な年月日が別途指定できます。

Before で指定年より以前を指定

| - AU |         |         | 0-     | O 15  | O Burning |
|------|---------|---------|--------|-------|-----------|
|      | O Deid  | ine u   | ) On   | Alter | O Between |
|      | e Undat | ed Docu | iments | -     |           |
|      |         |         |        | -     |           |

On → その年月日のみ

After → 指定された年月日より後

Between→ 任意の年月日の間を指定できる(ウィンドウが2個開く)

- ◎ Illustrated Works
  - → 図版資料が含まれている場合、その種類を指定できます。

| llustrated Works   |             |               |
|--------------------|-------------|---------------|
| ABCDEFGH           | IJKLMNOPQRS | S T U V W X Y |
| Cartoon            | ·           | *             |
| Chart              |             |               |
| Coat of Arms       |             |               |
| Drawing            | Add »       |               |
| Genealogical table | Demovie     |               |
| Map                | « Remove    |               |
| Musical work       |             |               |
| Plan               | -           | -             |

左側のウィンドウでクリックして指定の後、「Add」のボタンをクリックすることで 指示することができます。

取り消す場合は「Remove」のボタンをクリックします。

ウィンドウ内でクリックを繰り返すことで様々な種類の図版を追加できます。

#### ◎ Document Type

→ 資料の種類を単行本と複数巻本に分けることができます。 指定の方法は Illustrated Works と同じです。

| Document Type                 |           |                     |
|-------------------------------|-----------|---------------------|
| ABCDEFG                       | HIJKLMNOP | Q R S T U V W X Y Z |
| Monograph<br>Primary Document | Add       | *                   |
|                               | « Remove  |                     |
|                               | *         | -                   |

#### ◎ Language

→ 収録されている資料の使用言語ごとに選別することができます。 指定の方法はIllustrated Works と同じです。

| A B C D E F G H   | 1  | K L M N  |   | P Q | R | ST | lu |
|-------------------|----|----------|---|-----|---|----|----|
| Norwegian         | -  |          |   |     |   |    |    |
| Polish            |    |          |   |     |   |    |    |
| Portuguese        |    |          | 1 |     |   |    |    |
| Romance languages |    | Add »    |   |     |   |    |    |
| Russian           |    | « Remove | 1 |     |   |    |    |
| Spanish           |    | s nemore |   |     |   |    |    |
| Swedish           |    |          |   |     |   |    |    |
|                   | C1 |          |   |     |   |    |    |

## II-3:検索結果画面の説明

検索結果は以下のように表示されます。

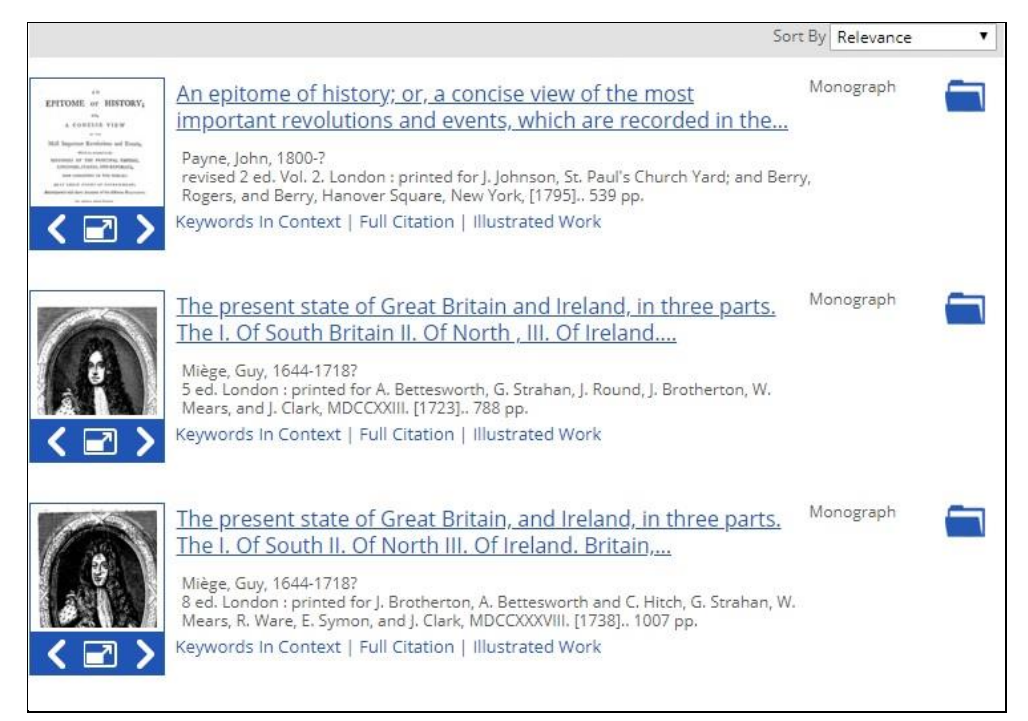

## Ⅱ-3-1:サムネイル画面を拡大する

タイトルまたはサムネイルをクリックすると、その資料が表示されます。 表示された資料の見方は、p.10をご覧ください。

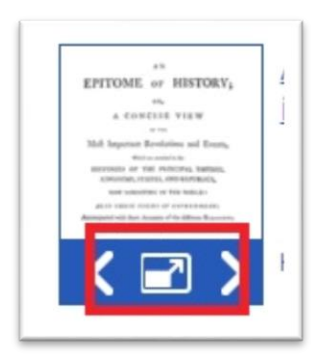

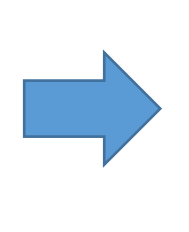

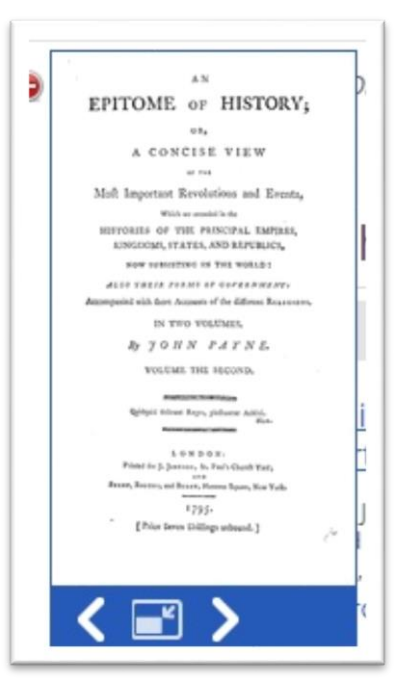

0

0

11-3-2:サムネイル表示ボタンの左右のボタンでページ送り・ページ戻しが可能です。

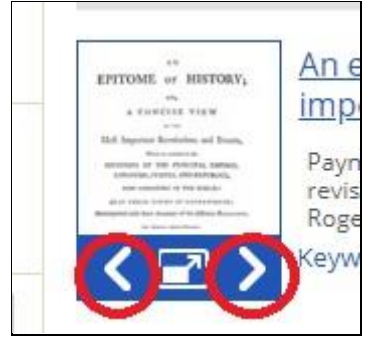

# II-3-3:表示タイトルをクリックすると全画面表示になります。 ※ポインタを当てると最初の数行分がポップアップされます。

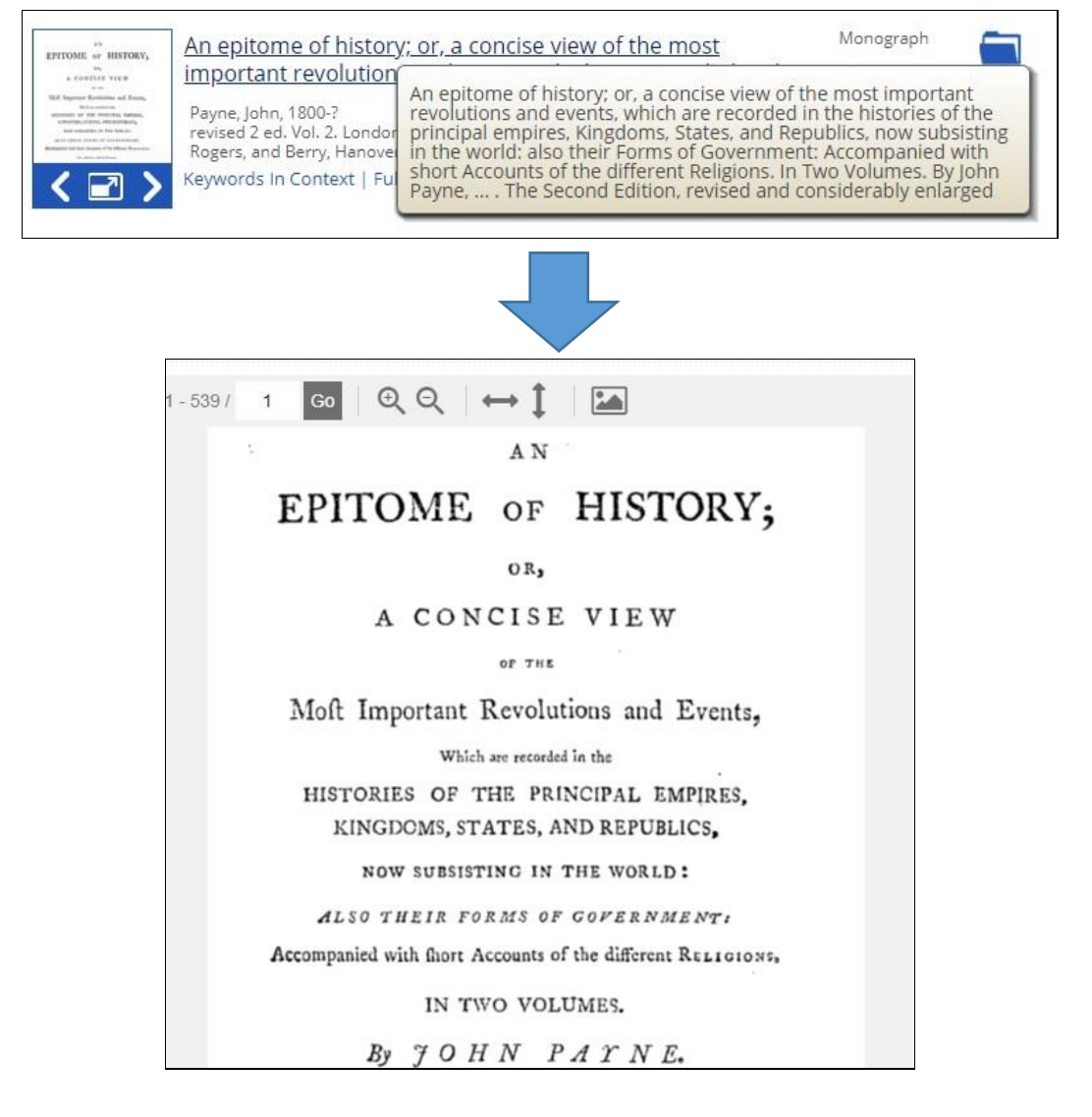

II-3-4: 画面左側の項目から、検索結果の絞り込みや、分析ツールを使うことができます。

Content Type : Monography なのか Outside Collections なのかを示します。

Analyze Type :検索結果内の単語の出現頻度を視覚化して表示します。

Term Clusters と Term Frequency があります。別途詳細をご覧下さい。

- ◎ Limit Search By :追加の検索ワードで絞り込みます。
- ◎ Languages : どの言語で記載されているかを表示します。
- ◎ Subjects : どの分野で収録されているかを表示します。
- ◎ Collection Titles : ECCO 内で Gale がコレクション化した分野を表示します。
- ◎ Publication Year:検索された資料の発行・刊行年を棒グラフで表示します。

II-3-5: Term Frequency (語句の使用頻度グラフの作成ツール)

1. トップページもしくは検索結果の「Term Frequency」をクリックします。

| ▲ Resource Links                                                        |                            |                        |             |
|-------------------------------------------------------------------------|----------------------------|------------------------|-------------|
| Eighteenth Century<br>Collections Online                                | Sign In                    | English<br>Gale Primar | Tools       |
|                                                                         |                            |                        | 1           |
| Eighteenth Century Collections Onlin<br>Search primary sources          | ne                         |                        |             |
| Advanced Search >                                                       |                            | 高                      | <b>IENY</b> |
| R 2 1 2 2 2 2 2 2 2 2 2 2 2 2 2 2 2 2 2                                 |                            |                        |             |
| About Eighteenth Century Collections Online About Gale Contact Us Terms | of Use <u>Privacy Poli</u> | <u>cy Copyright</u>    |             |

2 Term欄にキーワードを入力し、「Graph」ボタンを押すと、入力したキーワードの使用頻度を時 系列のグラフで表示することができます

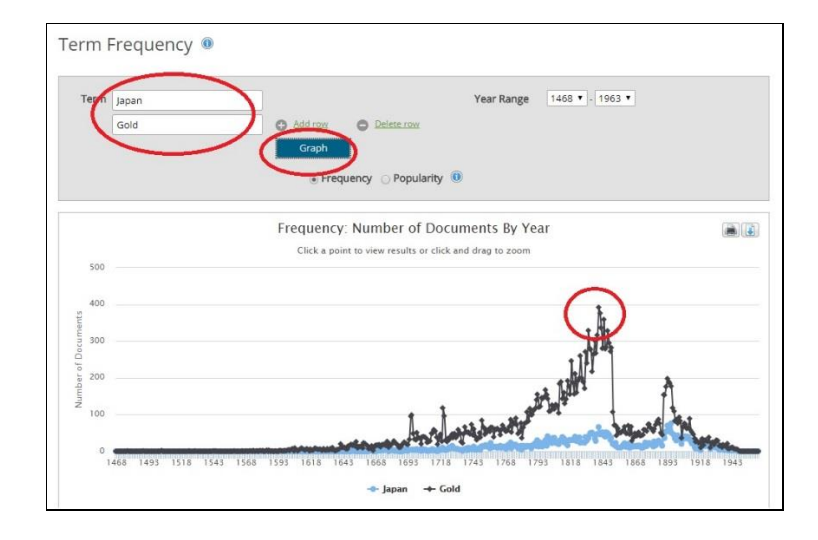

3: グラフ上のポイントをクリックすると、絞り込んだ検索結果を取得できます。使用頻度は、該当文書の 件数(Frequency)または全文書に対する該当文書の割合(Popularity)の2種類の表示方法がありま す。

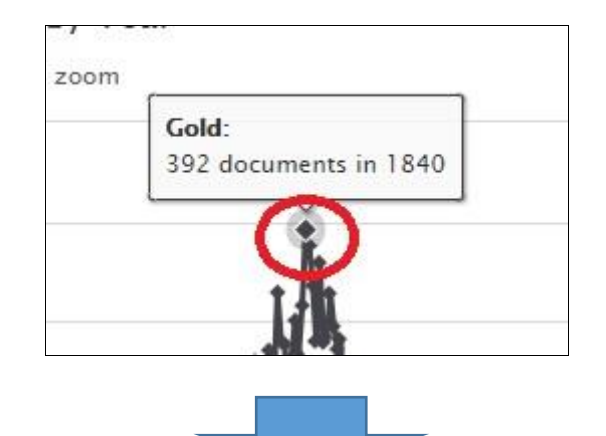

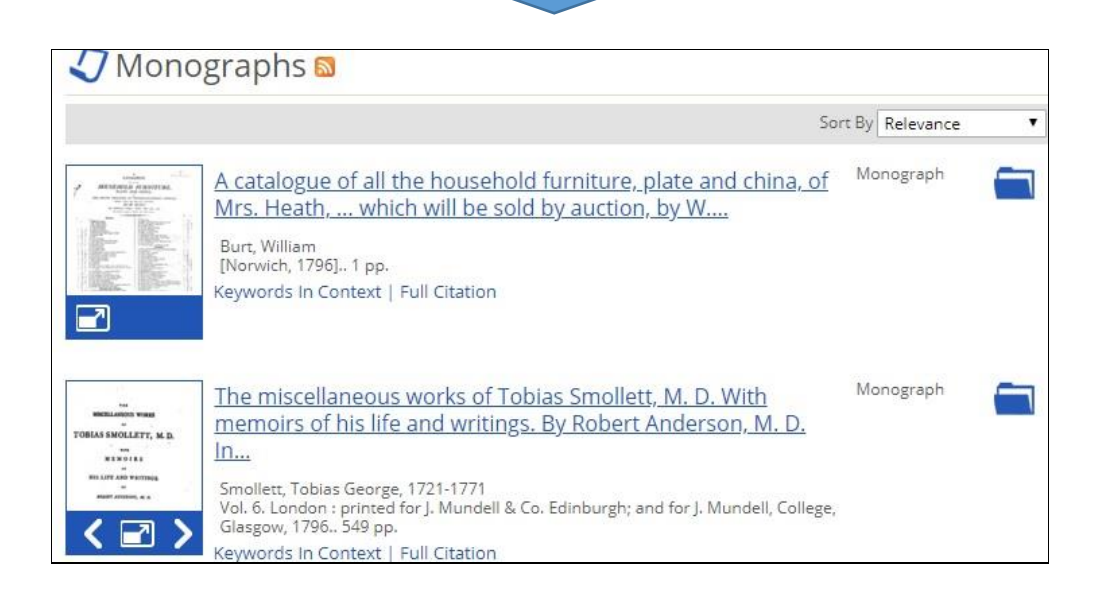

# III 資料の印刷・ダウンロード・メール・引用書式の利用

検索された資料の必要な部分をブックマークしたり、印刷したりできます。

◎ 記事を全文表示すると、画面上部右側にこのようなツールー覧が表示されます。

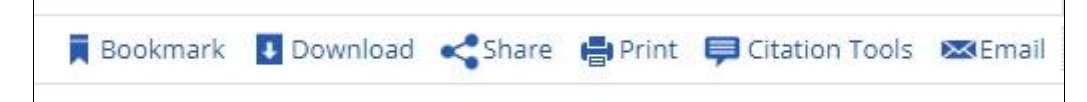

#### III-1:記事をブックマークする

希望するページを直接ブックマークすることができます。 1:ブックマークをつけたいページを表示した状態で Bookmark をクリックします。

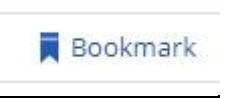

2:別ウインドウにて、ブックマークする URL が表示されます。URL をコピー して、ブラウザのお気に入りや他の文書に貼り付けることができます。

#### III-2:資料をダウンロードして保存する

資料を PDF の形でダウンロードしてパソコン内に保存できます。活字資料は、OCR で読み取ったフルテキストデータをダウンロードすることもできます。

1: Download のアイコンをクリックします。

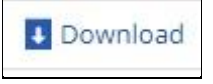

2:PDF(3 種類)、OCR Text のいずれかを選択し Download ボタンをクリックします。 3:ダウンロードを促すメッセージが出るので、任意の場所に保存します。

### Ⅲ-3:他サイトに登録する

表示された結果や文書などを他サイトに登録しておくことができます。

1: Share のアイコンをクリックします。

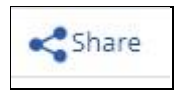

- 2:Facebook・Twitter 等、様々なデータを共有できる SNS 等のサイトが表示されます。任意 のサイトにあらかじめメンバー登録しておけばブックマークの形で閲覧することができま す。ただし、契約している機関の外からは有効になりませんのでご注意ください。
  - ※ 各サイトとあらかじめ契約もしくは登録していないと閲覧できません。各サイトの登録方法 はそれぞれのサイトの注意事項にしたがってください。

### III-4: プリントする

- 表示された資料を印刷することが出来ます。
- 1: Print のアイコンをクリックします。

# Print

2:印刷するコマンドが表示されますので、それぞれのコマンドに従ってページ指定や枚数 等を指定して印刷が可能です。 印刷の形式(濃淡・解像度等)については各プリンターの性能に依存します。

#### Ⅲ-5:書誌ツールについて

記事の Citation (書誌)を取得することができます。

1: Citation Tools のアイコンをクリックします。

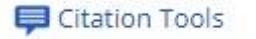

2:形式(MLA または、APA )を選択し、Download または Select をクリックします。

3:EndNote 等にエクスポートすることもできます。

## ⅡⅠ-6:書誌情報をメール送信する

書誌情報をメールで送信することができます。

1:Email のアイコンをクリックする。

**≥**Email

2:以下の情報を記入します。

Sender E-mail: 差出人アドレス (空欄可)

Subject: 件名 (空欄·変更可)

To: 送信先 e-mail アドレス (必須)

Message: メール本文 (空欄可)

3:Send をクリックします。

#### III-7:文書をフォルダに保存する

フォルダ機能を使うと、選択した文書を、後でまとめて閲覧することができます。

- ※ 保存したページを後で見ることができるのは、MOMWの該当するシリーズを閲覧できる環境にあることが前提です。MOMWの各シリーズにアクセスできないパソコンでは見ることができません。
- ※ セッションを終了すると(インターネットのブラウザを閉じると)フォルダの保存内容は消えてしまいます。 文書の一覧リストをセッション終了後も保存しておきたい場合には、個人アカウント機能(p.12)を併用し てください。

# 1-a:検索結果一覧では、各タイトルの右側のフォルダ型のアイコンをクリックすると選択 されます。選択された記事のアイコンには、チェックマーク(v)がつきます。

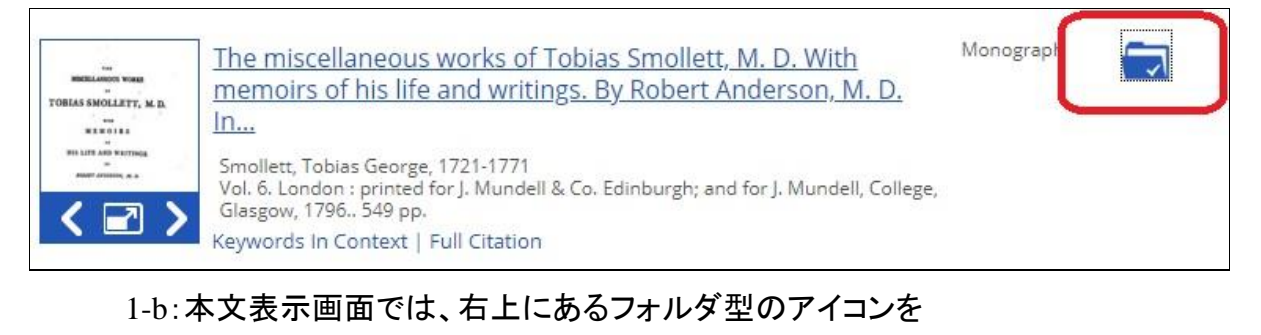

| クリックします。                                                                                   |                          |                          |
|--------------------------------------------------------------------------------------------|--------------------------|--------------------------|
|                                                                                            |                          |                          |
| Tobias Smollett, M. D. With memoirs of his life and wing the adventures of Roderick Random | ritings. By Robert Ander | son, M. D.               |
| II & Co. Edinburgh; and for J. Mundell, College, Glasgow, 1796., 549 pp                    | h.                       |                          |
|                                                                                            | 53                       | Document Details         |
|                                                                                            |                          | Search Within            |
| THE                                                                                        |                          | Enter search term        |
| MISCELLANEOUS WORKS                                                                        |                          | Document 🔻               |
| TOBIAS SMOLLETT, M. D.                                                                     |                          | Allow variations         |
| WITH                                                                                       |                          | Relevant Pages for Japan |
| MEMOIRS                                                                                    |                          | 236 391 394 396 397      |
| OF                                                                                         |                          | 398 400 401 402 403      |
| HIS LIFE AND WRITINGS.                                                                     |                          | View More                |

2: アイコンをクリックすると、個人アカウントへのサインインを促す画面が表示されます。個人 アカウント機能を使う場合は、あらかじめサインインしてください。この機能を使わない場合 は、「Do not show this message again」にチェックを入れ、Cancel をクリックします。

| Sign In                                                                        |                         | ۷                            |
|--------------------------------------------------------------------------------|-------------------------|------------------------------|
| Open an account to create tags and annotation simultaneously access My Folder. | ns, and save documents. | Groups may share accounts to |
| * Email Address:                                                               |                         |                              |
| * Password:                                                                    |                         |                              |
|                                                                                | Forgot Password?        | Create Account               |
|                                                                                |                         | Sign In Cancel               |

3: ひとつでもチェックしたものがあると、画面右上の「Tools」ボタンをポイントした場合に My Folder (数字) と表示されます。()内の数字は、選択されている資料の数です。

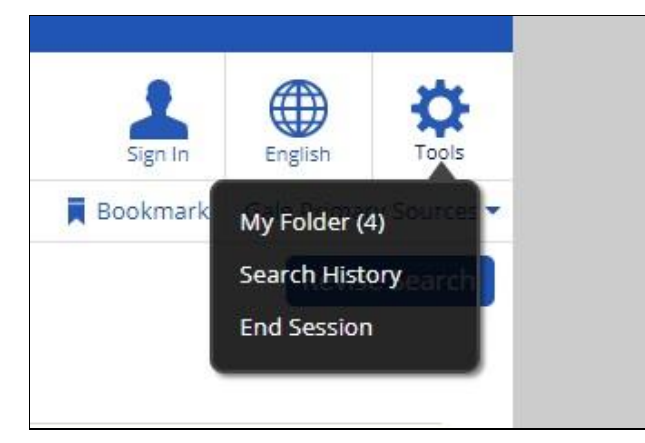

4: 「My Folder」をクリックして表示される「Documents」をクリックすると、選択した文書の 一覧が表示されます。あとは各タイトルをクリックしてご利用してください。なおリストから 消去する場合は左側のチェックボックスをチェックし、「Remove Selected」ボタンをクリック してください。

## IV 補足事項

 本商品は可能な限り、Windows パソコン上で Internet Explorer、FireFox または Chrome の公式最新バージョンをブラウザとしてご使用ください。他の OS、ブラウザ 上でもほとんど問題なく動作いたしますが、一部の機能について利用できなくなる場 合があります。 iPad/iPhone では、ご利用できない場合がございます。

iPad/iPhone Cは、こ利用 Cさない场合かこさいます。

2: 検索語はすべて英数字モードで入力してください。